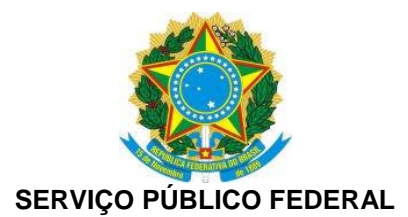

# Passo a passo para Análise da Inscrição do Convênio de Defensoria Pública Unidade de Parcerias e Convênios

#### 1º) Acessar o módulo de Funcionários do Sistema Creanet

| C moroscreesporg/br/index x     C ⊙ moroscreesporg/br/index.aspx     d ⊙ moroscreesporg/index.aspx                                                                     |          |
|----------------------------------------------------------------------------------------------------|----------|
| Para acessar o sistema CREANet, è necessário que seu navegador (browser) não restrinja a exitição de Popups.<br>Citique aqui para saber como configurar seu navegador. |          |
| Acesso ou Registro         Acesso ou Registro         Acesso a Funcionários                                                                                            |          |
| Av. Brigadeiro Faria Lima, 1059 - Pinheiros - São Paulo - SP - CEP 01452-820   Atendimento: 0800-17-1811                                                               |          |
|                                                                                                    | POR 1422 |

2º) Informar o login igual do email e senha.

| ☐ ±CREANET - Versio: 1.1. ×                                                                              | ≛ – ø ×            |
|----------------------------------------------------------------------------------------------------|--------------------|
| ← → C 🔘 Não seguro   moros.creasp.org.br/Seguranca/Login.aspx?Acesso=RnVuY2IvbmFyaW8=                    | ☆ :                |
| III Apps G Google                                                                                        | 📃 Outros favoritos |
| Registro:         Senhe:         Excess senha         Excess senha                                       |                    |
| Av. Brigadeiro Faria Lima, 1059 - Pinheiros - São Paulo - SP - CEP 01452-920   Atendimento: 0800-17-1811 |                    |
|                                                                                                    |                    |
| 🖶 🔾 Digite aqui para pesquisar 🛛 🖟 💼 🥐 🤹 🎵 🔇 🖸 🤗 🥥 💿 🖉 🧊 🖤                                               | □ (↓)) POR 09:26   |

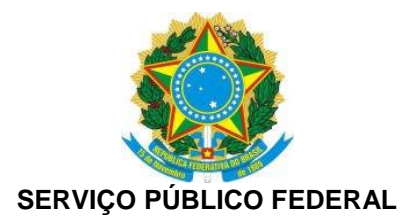

3º) No menu acessar a opção: Atendimento > Serviços Online > manter Convênios de Programas Sociais.

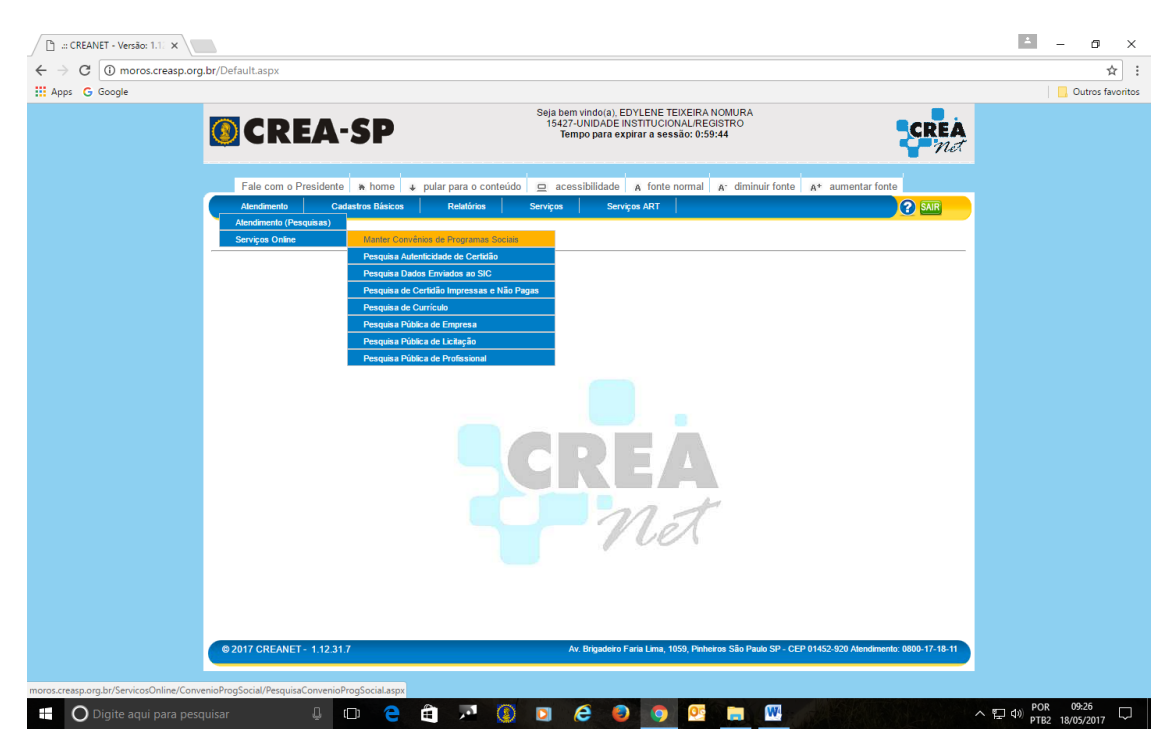

4º) Consultar o Convênio pelo nome ou número do cadastro.

| → C ① moros.creasp.or | rg.br/ServicosOnline/ConvenioProgSoc                                                 | ial/PesquisaConvenioProgSocial.aspx                                                           |                                                     |                                     | * |
|-----------------------|--------------------------------------------------------------------------------------|-----------------------------------------------------------------------------------------------|-----------------------------------------------------|-------------------------------------|---|
| apps G coogle         | CREA-SI                                                                              | Seja bem vindo(a), EDYLENE<br>15427-UNIDADE INSTITUC<br>Tempo para expirar a se               | TEIXEIRA NOMURA<br>ONAL/REGISTRO<br>\$\$ão: 0:58:52 | CREA<br>Not                         |   |
|                       | Fale com o Presidente     +     ho       Alendimento     Cadastros B                 | me ↓ pular para o conteúdo 😐 acessibilidade A font<br>ásicos Relatórios Serviços Serviços ART | e normal 🗛 diminuir fonte 🕢                         | λ* aumentar fonte                   |   |
|                       | Pesquisa de Conv                                                                     | ênio de Programa de Interesse Social                                                          |                                                     |                                     |   |
|                       | Q 🗋 🧇                                                                                |                                                                                               |                                                     |                                     |   |
|                       | Conveniado DEFENSORIA<br>Número do Convênio<br>Data de Inicio 1<br>Data de Término 1 | /                                                                                             |                                                     |                                     |   |
|                       | <u>Número do Convênio</u>                                                            | <u>Conveniado</u>                                                                             | Data de Início                                      | Data de Término                     |   |
|                       | 6/2011-SUPFISDRI<br>6/2014-SUPJUR                                                    | DEFENSORIA PÚBLICA DO ESTADO DE SÃO PAULO<br>DEFENSORIA PÚBLICA DO ESTADO DE SÃO PAULO        | 19/05/2011<br>30/09/2014                            | 19/05/2013<br>28/09/2019            |   |
|                       | © 2017 CREANET - 1.12.31.7                                                           | Av. Brigadeiro Faria Lima,                                                                    | 1059, Pinheiros São Paulo SP - CEP 0                | 1452-920 Atendimento: 0800-17-18-11 |   |
|                       |                                                                                      |                                                                                               |                                                     |                                     |   |
|                       |                                                                                      |                                                                                               |                                                     |                                     |   |
|                       |                                                                                      |                                                                                               |                                                     |                                     |   |
|                       |                                                                                      |                                                                                               |                                                     |                                     |   |
|                       |                                                                                      |                                                                                               |                                                     |                                     |   |
|                       |                                                                                      |                                                                                               |                                                     |                                     |   |

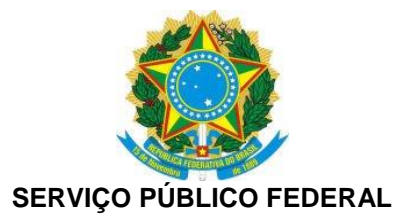

5º) Na tela aparecerá os dados do cadastro do convênio e todos os períodos de inscrição e revalidação, clicar em um período para consultar.

| Seja bem vindo(a), EDYLENE TEIXEIRA NOMURA<br>15427-UNIDADE INSTITUCIONAL/REGISTRO<br>Tempo para expirar a sessão: 0:54:12 |                                                                                                    |  |  |  |  |  |  |  |
|----------------------------------------------------------------------------------------------------|----------------------------------------------------------------------------------------------------|--|--|--|--|--|--|--|
| Fale com o Pr<br>Atendimento                                                                                               | esidente 😽 home 🕹 pular para o conteúdo 😐 acessibilidade 🗛 fonte normal 🗛 diminuir fonte 🗛 aumentar fonte<br>Cadastros Básicos Relatórios Serviços Serviços ART ?                                                                                                    |  |  |  |  |  |  |  |
| Manter Convênio de Programa de Interesse Social                                                                            |                                                                                                    |  |  |  |  |  |  |  |
| 🕒 📙 🔊                                                                                                    |                                                                                                    |  |  |  |  |  |  |  |
| Número do Convênio<br>Conveniado<br>Entidade de Classe<br>Início da Vigência<br>Fim da Vigência<br>Ação Institucional      | 06     2014     SUPJUR       DEFENSORIA PÚBLICA DO ESTADO DE SÃO PAULO       0-NÃO DESTINADA       30/09/2014       28/09/2019       28/09/2019       Convênio - Defensoria Pública SP                                                                                                    |  |  |  |  |  |  |  |
| Termo de Aceite:                                                                                                    | Declaro estar ciente e de acordo com o teor de todas as cláusulas do Termo Convênio n 06/2014 celebrado em 30/09/2014, entre a Defensoria<br>Pública do Estado de São Paulo e o Conselho Regional de Engenharia e Agronomia do Estado de São Paulo, especialmente no que tange ao<br>Parágrafo Único da Cláusula Quinta, que dispõe sobre a obrigatoriedade de abertura de Conta Corrente no Banco do Brasil S.A, para recebimento<br>de honorários, bem como de que tais atuações e o recebimento desses honorários não implicarão em vínculo empregatício com o Estado e o<br>Crea-SP, e que a presente inscrição, para ser deferida, está condicionada a análise por parte do Crea-SP. XX |  |  |  |  |  |  |  |
| Ocorrência:                                                                                                    | LIMINAR PARA INSCRIÇÃO NA DEFENSORIA PÚBLICA                                                                                                    |  |  |  |  |  |  |  |

#### Período de vigência de inscrições cadastradas no convênio

|   |   | INÍCIO VIGÊNCIA | FIM VIGÊNCIA | INÍCIO<br>IN SCRIÇÃO | FIM IN SCRIÇÃO | TIPO DE IN SCRIÇÃO | QTD IN SCRITOS |  |
|---|---|-----------------|--------------|----------------------|----------------|--------------------|----------------|--|
| 8 | 2 | 30/09/2014      | 31/12/2015   | 01/01/2017           | 01/01/2017     | Inscrição          | 1347           |  |
| 0 |   | 01/01/2016      | 30/12/2016   |                      |                | Revalidação        | 873            |  |
| 8 | 2 | 01/01/2017      | 31/03/2017   | 01/01/2017           | 30/03/2017     | Inscrição          | 32             |  |
| 0 |   | 01/01/2017      | 31/12/2017   | 05/05/2017           | 31/05/2017     | Revalidação        | 0              |  |
| 8 | 2 | 27/05/2017      | 30/06/2018   | 15/05/2017           | 17/05/2017     | Inscrição          | 5              |  |
| 3 |   | 01/01/2018      | 31/12/2018   | 01/12/2018           | 31/12/2018     | Inscrição          | 3              |  |

0

| Dados do Registro —— |                    |                      |                          |                                       | Veja Mais                              |
|----------------------|--------------------|----------------------|--------------------------|---------------------------------------|----------------------------------------|
| Usuário de Inclusão  | daikitijunior4142  | Unidade de Inclusão  | 175 - UDE                | Data de Inclusão                      | 06/02/2015 10:20:16                    |
| Usuário de Alteração | fatimapernicas2034 | Unidade de Alteração | 175 - UDE                | Data de Alteração                     | 05/05/2017 09:49:17                    |
| © 2017 CREANET- 1.1  | 2.31.9             |                      | Av. Brigadeiro Faria Lin | na, 1059, Pinheiros São Paulo SP - CE | P 01452-920 Atendimento: 0800-17-18-11 |

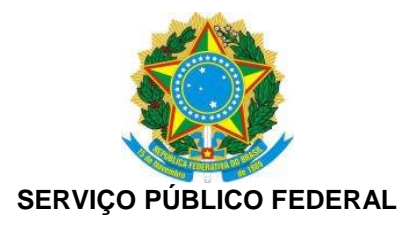

6º) E por fim, basta o profissional selecionar as comarcas em que deseja atuar, dar um "check" no termo de aceite e salvar a inscrição. Sendo disponibilizada a impressão da inscrição.

| CREANET - Versão: 1.1: X                                                                                                    | ≛ – ⊡ ×          |
|----------------------------------------------------------------------------------------------------|------------------|
| 🗧 🔶 🕫 👩 moros.creasp.org.br/ServicosOnline/ConvenioProgSocial/CadastraPeriodoInscricao.aspx?editmode=MTM=&cdConvenioSocial=Mzk=&flagDetalhe=dHJ1ZQ==&flagNovo=ZmFs | c2U= ☆ :         |
| Hpps G Google                                                                                                    | Outros favoritos |
| Seja ben vindioj, EDVLENE TELKEIRA NOMURA<br>15427-UNIDADE INSTITUCIONAL-PEOSITAO<br>Tempo para expirar a sessão: 0:57:38                                          |                  |
| Fale com o Presidente 🔹 home 🔺 pular para o conteúdo 😐 acessibilidade 🔥 fonte normal 🔥 diminuir fonte 🔥 at aumentar fonte                                          |                  |
| Alendimento Cadastros Básicos   Relatórios   Serviços   Serviços ART                                                                                               |                  |
| Manter Período de Inscrição                                                                                                    |                  |
|                                                                                                    |                  |
| Côdigo 13                                                                                                    |                  |
| Tipo de inscrição Revalidação V                                                                                                    |                  |
|                                                                                                    |                  |
| Prazo de Inscrição                                                                                                    |                  |
| Inicio da Inscrição                                                                                                    |                  |
| Fim da Inscrição                                                                                                    |                  |
|                                                                                                    |                  |
| Período de Vigência da Inscrição                                                                                                    |                  |
| Inicio da Vigência 🛛 01/01/2016 📰                                                                                                    |                  |
| Fim da Vigência 30/12/2016                                                                                                    |                  |
|                                                                                                    |                  |
|                                                                                                    |                  |
| Diados do Registro-                                                                                                    |                  |
| Usuário de Inclusão CREANET Unidade de Inclusão 175 - UDE Data de Inclusão 23/02/2017 09/1:59                                                                      |                  |
| © 2017 CREANET - 1.12.31.9 Av. Brigadeiro Faria Lima, 1059, Pinheiros São Paulo SP - CEP 01452-920 Alendimento: 0800-17-18-11                                      |                  |
| 📲 🔾 Digite aqui para pesquisar 🛛 📮 💼 📮 🙀 🚺 🖸 🤗 🧕 🧔 💇 🚍 🞹                                                                                                    | ヘ  行             |